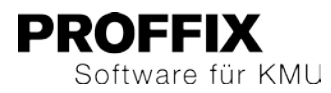

# **PROFFIX** SCHATTENLAGER SYNC

# Schattenlager synchronisieren

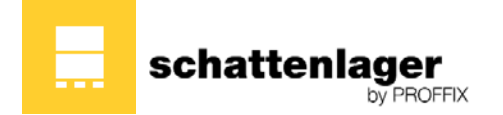

| Preisabgleich                 |        |
|-------------------------------|--------|
| Schattenlager synchronisieren | 2      |
| Synchronisation starten       | 2      |
| Protokoll                     | د<br>ح |
|                               | 0      |
| Protokoli einsenen            |        |

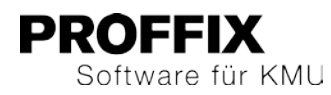

# Preisabgleich

## Schattenlager synchronisieren

Wurden bereits Artikel aus einem Schattenlager übernommen und die Schattenlager Datenbank ist aktualisiert, können diese Artikel mit den neuen Daten in der Schattenlager-Datenbank aktualisiert werden.

#### Synchronisation starten

- 1. Klick aufModul Artikel- und Lagerverwaltung
- 2. Klick auf Registerkarte «Extras»
- 3. Klick in Gruppe «Synchronisation» auf Symbol «Schattenlager»

| Schattenk                   | ager synchronisieren | x   |  |  |
|-----------------------------|----------------------|-----|--|--|
| Suchfeld                    |                      |     |  |  |
| Artikel                     |                      |     |  |  |
| Klasse                      |                      |     |  |  |
| Gruppe                      |                      |     |  |  |
| Untergruppe                 |                      |     |  |  |
| 🖌 Aebi                      |                      | ^   |  |  |
| 🖌 Agrar                     |                      |     |  |  |
| 🖌 Agria                     |                      |     |  |  |
| <ul> <li>Agritec</li> </ul> |                      |     |  |  |
| ✓ Agromont                  |                      |     |  |  |
| BucherGuyer                 |                      |     |  |  |
| ✓ DeLaval                   |                      |     |  |  |
| EH EH                       |                      |     |  |  |
| ✓ Electrolux                |                      |     |  |  |
| Fella                       |                      |     |  |  |
| Fendt                       |                      |     |  |  |
| Ferronorm                   | 1                    |     |  |  |
| ✓ FISondere                 | egger                | ~   |  |  |
| u <b>v</b> i Gamer          |                      |     |  |  |
| V Ok                        | : Abbrec             | hen |  |  |
|                             |                      |     |  |  |

- Alle zur Auswahl definierten Schattenlager stehen in diesem Fenster zur Verfügung. Die Schattenlager, welche synchronisiert werden sollen, aktivieren
- 5. Klick auf Schaltfläche «Ok»

Die Synchronisation kann je nach Anzahl der importierten Artikel lange dauern. Wir empfehlen, die Synchronisation am Abend zu starten und über Nacht laufen zu lassen.

- 6. Falls Artikel im Lager vorhanden sind, die im Schattenlager nicht mehr vorhanden sind, werden folgende Dialoge angezeigt:
- 7. Klick auf Schaltfläche «Ok»

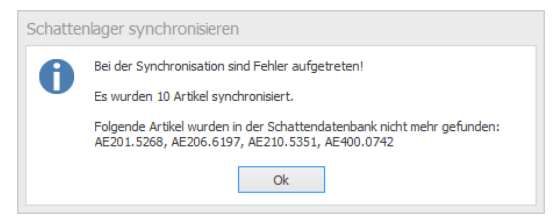

8. Klick auf Schaltlfäche «Ja», wenn in Zukufnt die Artikel, welche im Schattenlager nicht mehr gefunden wurden, nicht mehr synchronisiert werden sollen. Wir empfehlen, diese Frage mit «Ja» zu beantworten.

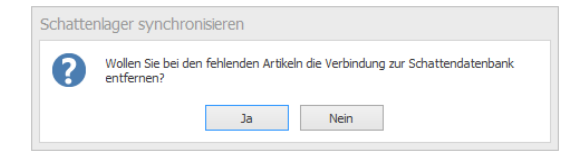

9. Klick auf Schaltfläche «Ja», wenn die Artikel, welche im Schattenlager nicht mehr gefunden werden und keinen Bestand mehr aufweisen, als gelöscht markiert werden sollen. Achtung: Diese Artikel können in der Auftragsbearbeitung und über eine normale Artikelsuche nicht mehr gefunden werden.

| Schattenlager synchronisieren |                                                            |  |
|-------------------------------|------------------------------------------------------------|--|
| 0                             | Sollen die fehlenden Artikel ohne Bestand gelöscht werden? |  |
|                               | Ja Nein                                                    |  |

10. Nach der Synchronisation wird das detaillierte Protokoll angezeigt.

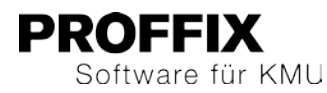

### Protokoll

Über jeden übernommenen Artikel aus einem Schattenlager wird ein Protokoll geführt.

#### Protokoll einsehen

- 1. Klick auf Modul «Artikel- und Lagerverwaltung
- 2. Klick auf Registerkarte «Extras»
- 3. Klick in Gruppe «Synchronisation» auf Symbol «Protokoll Schattenlager»
- 4. Gewünschte Suchkriterien eingeben
- 5. Klick in Gruppe «Protokoll-Eintrag» auf Symbol «Suchen» (Ctrl+F)

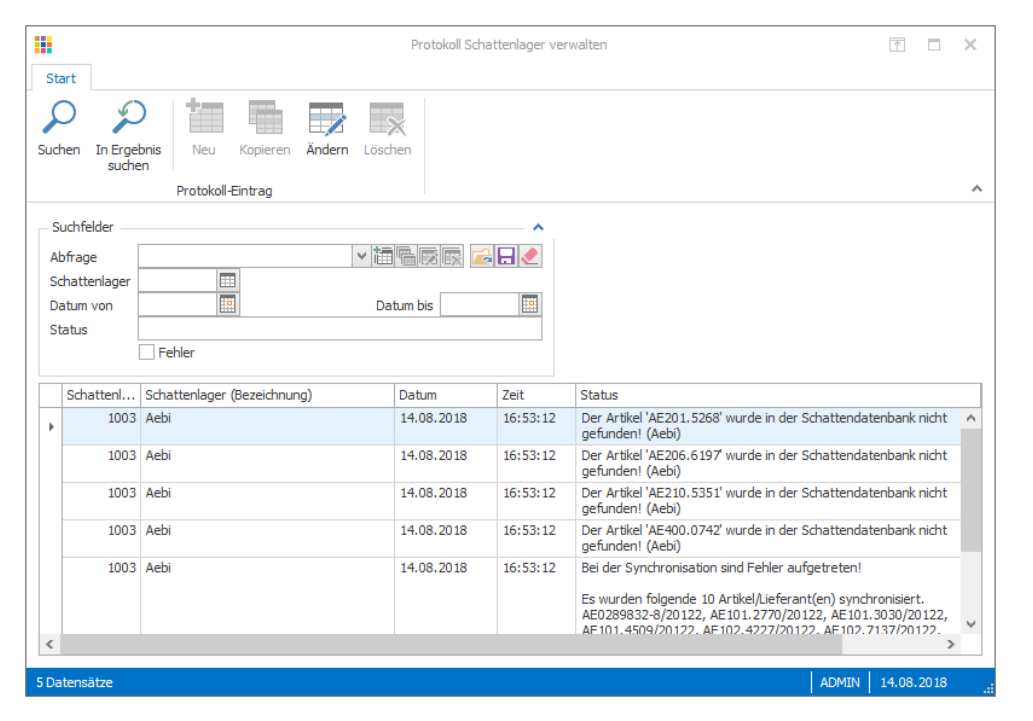

- 6. Klick in Gruppe «Protokoll-Eintrag» auf Symbol «Ändern (Ctrl+D), um das gewünschte Protokoll einzusehen. Der Eintrag kann nur eingesehen, aber nicht bearbeitet werden.
- 7. Fenster schliessen, um auf die Übersicht der Protokolleinträge zu gelangen